## **10. Function settings**

To adjust the functions of this product according to the installation environment, various types of function settings are available.

**NOTE:** Incorrect settings can cause a product malfunction.

## **10-1.** Function settings on indoor unit

By using some components on the PC board, you can change the function settings.

Related components on the PC board and the applicable settings

| Comp        | onent | Setting content                    |
|-------------|-------|------------------------------------|
| DIP switch  | 1     |                                    |
|             | 2     | Remote controller address setting  |
|             | 3     | Keniole controller address setting |
|             | 4     |                                    |
|             | JM1   |                                    |
| Jumper wire | JM2   | Setting prohibited                 |
|             | JM3   |                                    |

## Component location

Components on the indoor unit main PC board used for the function settings are located as shown in the following figure.

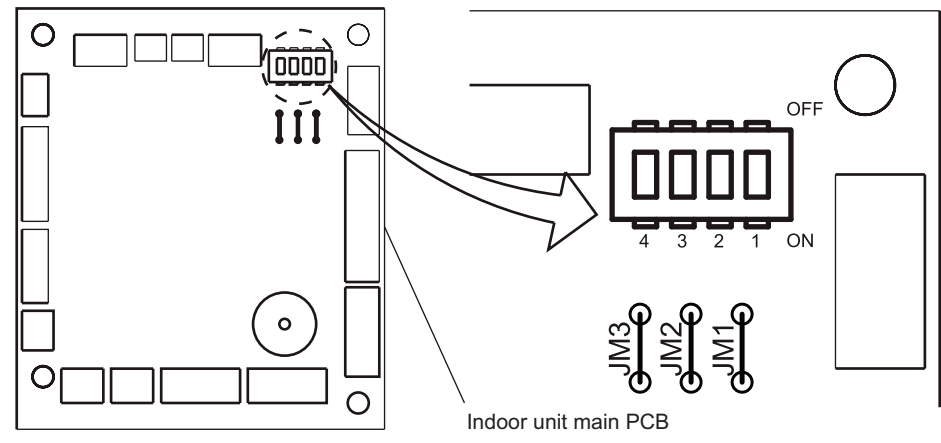

## DIP switch setting

### Remote controller address setting

When operating a number of indoor units by using a wired remote controller, DIP switch setting for assigning unit number to each indoor unit is required. DIP switches are normally set to make the unit number 00.

| Remote                | DIP switch number |     |     |     | _               |
|-----------------------|-------------------|-----|-----|-----|-----------------|
| controller<br>address | 1                 | 2   | 3   | 4   | Factory setting |
| 00                    | OFF               | OFF | OFF | OFF | •               |
| 01                    | ON                | OFF | OFF | OFF |                 |
| 02                    | OFF               | ON  | OFF | OFF |                 |
| 03                    | ON                | ON  | OFF | OFF |                 |
| 04                    | OFF               | OFF | ON  | OFF |                 |
| 05                    | ON                | OFF | ON  | OFF |                 |
| 06                    | OFF               | ON  | ON  | OFF |                 |
| 07                    | ON                | ON  | ON  | OFF |                 |
| 08                    | OFF               | OFF | OFF | ON  |                 |
| 09                    | ON                | OFF | OFF | ON  |                 |
| 10                    | OFF               | ON  | OFF | ON  |                 |
| 11                    | ON                | ON  | OFF | ON  |                 |
| 12                    | OFF               | OFF | ON  | ON  |                 |
| 13                    | ON                | OFF | ON  | ON  |                 |
| 14                    | OFF               | ON  | ON  | ON  |                 |
| 15                    | ON                | ON  | ON  | ON  |                 |

## 10-2. Function settings by using remote controller

Some function settings can be changed on the remote controller. After confirming the setting procedure and the content of each function setting, select appropriate functions for your installation environment.

## Setting procedure by using wireless remote controller

The function number and the associated setting value are displayed on the LCD of the remote controller. Follow the instructions written in the local setup procedure supplied with the remote controller, and select appropriate setting according to the installation environment.

### Before connecting the power supply of the indoor unit, reconfirm following items:

- · Piping air tight test and vacuuming have been performed firmly.
- There is no wiring mistake.

Then, connect the power supply of indoor unit.

### Entering function setting mode:

While pressing the FAN button and SET TEMP. ( $\blacktriangle$ ) button simultaneously, press the RESET button to enter the function setting mode.

### STEP 1: Setting the remote controller custom code

Use the following steps to select the custom code of the remote controller. (Note that the air conditioner cannot receive a custom code if the air conditioner has not been set for the custom code.) The custom codes that are set through this process are applicable only to the signal in the function setting.

For details on how to set the custom codes through the normal process, refer to "Custom code setting for wireless remote controller" on page 32.

- Press the SET TEMP. (▲) (▼) buttons to change the custom code between A→b→c→c. Match the code on the display to the air conditioner custom code. (Initially set to A.) If the custom code does not need to be selected, press the MODE button, and proceed to STEP 2.
- 2. Press the TIMER MODE button and check that the indoor unit can receive signals at the displayed custom code.
- 3. Press the MODE button to accept the custom code, and proceed to **STEP 2**.
- 4. After completing the function setting, be sure to disconnect the power supply and then reconnect it.

### NOTES:

- The air conditioner custom code is set to "<sup>[4]</sup>" prior to shipment.
- The remote controller resets to custom code "h" when the batteries on the remote controller are replaced. If you use a custom code other than code "h", reset the custom code after replacing the batteries.
- If you do not know the air conditioner custom code setting, try each of the custom codes ( $\vec{H} \rightarrow \vec{L} \rightarrow \vec{L} \rightarrow \vec{L}$ ) until you find the code that operates the air conditioner.

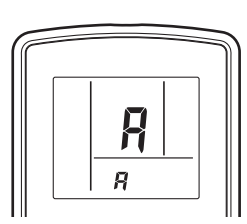

### STEP 2: Selecting the function number and setting value

- Press the SET TEMP. (▲) (▼) buttons to select the function number. To switch between the left and right digits, press the MODE button.
- 2. Press the FAN button to proceed the setting value. To return the function number selection, press the FAN button again.
- Press the SET TEMP. (▲) (▼) buttons to select the setting value. To switch between the left and right digits, press the MODE button.
- 4. Press the TIMER MODE button, and START/STOP button, in the order listed to confirm the settings.
- 5. Press the RESET button to cancel the function setting mode.
- 6. After completing the function setting, be sure to disconnect the power supply and then reconnect it.

### 

After disconnecting the power supply, wait 30 seconds or more before reconnecting it. The function setting will not become active unless the power supply is disconnected and then reconnected.

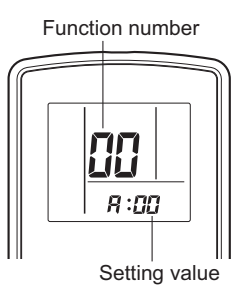

# Contents of function setting

Each function setting listed in this section is adjustable in accordance with the installation environment.

**NOTE:** Setting will not be changed if invalid numbers or setting values are selected.

## • Function setting list

|     | Function no. | Functions                                             |
|-----|--------------|-------------------------------------------------------|
| 1)  | 11           | Filter sign                                           |
| 2)  | 20           | Ceiling height                                        |
| 3)  | 22           | Outlet directions                                     |
| 4)  | 30           | Room temperature sensor control for cooling           |
| 5)  | 31           | Room temperature sensor control for heating           |
| 6)  | 40           | Auto restart                                          |
| 7)  | 42           | Room temperature sensor switching                     |
| 8)  | 44           | Remote controller custom code                         |
| 9)  | 46           | External input control                                |
| 10) | 49           | Indoor unit fan control for energy saving for cooling |

### 1) Filter sign

Select appropriate intervals for displaying the filter sign on the indoor unit according to the estimated amount of dust in the air of the room.

If the indication is not required, select "No indication" (03).

| Function number | Setting value | Setting description          | Factory setting |
|-----------------|---------------|------------------------------|-----------------|
| 11              | 00            | Standard (2,500 hours)       |                 |
|                 | 01            | Long interval (4,400 hours)  |                 |
|                 | 02            | Short interval (1,250 hours) |                 |
|                 | 03            | No indication                | <b>♦</b>        |

### 2) Ceiling height

Select the appropriate ceiling height according to the place of installation.

| Function number | Setting value | Setting description | Factory setting |
|-----------------|---------------|---------------------|-----------------|
| 20              | 00            | Standard            | •               |
|                 | 01            | High ceiling        |                 |

For the specific height for each setting value, refer to "Installation space" in Chapter 2. "Dimensions" on page 4.

### In case of cassette type models:

The ceiling height values are for the 4-way outlet. Do not change this setting in the 3-way outlet mode.

### 3) Outlet directions

Select the appropriate number of outlet directions according to the installation conditions.

| Function number | Setting value | Setting description | Factory setting |
|-----------------|---------------|---------------------|-----------------|
| 22              | 00            | 4-way               | <b>♦</b>        |
|                 | 01            | 3-way               |                 |

Depending on the installed environment, correction of the room temperature sensor may be required. Select the appropriate control setting according to the installed environment.

| Function number | Setting value | Setting description    | Factory setting |
|-----------------|---------------|------------------------|-----------------|
| 30              | 00            | Standard               | <b>♦</b>        |
|                 | 01            | Slightly lower control |                 |
|                 | 02            | Lower control          |                 |
|                 | 03            | Higher control         |                 |

### 5) Room temperature sensor control for heating

Depending on the installed environment, correction of the room temperature sensor may be required. Select the appropriate control setting according to the installed environment.

| Function number | Setting value | Setting description     | Factory setting |
|-----------------|---------------|-------------------------|-----------------|
|                 | 00            | Standard                | <b>♦</b>        |
|                 | 01            | Lower control           |                 |
| 31              | 02            | Slightly higher control |                 |
|                 | 03            | Higher control          |                 |

### 6) Auto restart

Enables or disables automatic restart after a power interruption.

| Function number | Setting value | Setting description | Factory setting |
|-----------------|---------------|---------------------|-----------------|
| 40              | 00            | Enable              | •               |
|                 | 01            | Disable             |                 |

**NOTE:** Auto restart is an emergency function such as for power outage etc. Do not attempt to use this function in normal operation. Be sure to operate the unit by remote controller or external device.

### 7) Room temperature sensor switching

(Only for wired remote controller)

When using the wired remote controller temperature sensor, change the setting to "Both" (01).

| Function number | Setting value | Setting description | Factory setting |
|-----------------|---------------|---------------------|-----------------|
| 42              | 00            | Indoor unit         | <b>♦</b>        |
|                 | 01            | Both                |                 |

00: Sensor on the indoor unit is active.

01: Sensors on both indoor unit and wired remote controller are active.

**NOTE:** Remote controller sensor must be turned on by using the remote controller.

### 8) Remote controller custom code

(Only for wireless remote controller)

The indoor unit custom code can be changed. Select the appropriate custom code.

| Function number | Setting value | Setting description | Factory setting |
|-----------------|---------------|---------------------|-----------------|
| 44              | 00            | A                   | •               |
|                 | 01            | В                   |                 |
|                 | 02            | С                   |                 |
|                 | 03            | D                   |                 |

### 9) External input control

"Operation/Stop" mode or "Forced stop" mode can be selected.

| Function number | Setting value | Setting description  | Factory setting |
|-----------------|---------------|----------------------|-----------------|
|                 | 00            | Operation/Stop mode  | <b>♦</b>        |
| 46              | 01            | (Setting prohibited) |                 |
|                 | 02            | Forced stop mode     |                 |

### 10) Indoor unit fan control for energy saving for cooling

Enables or disables the power-saving function by controlling the indoor unit fan rotation when the outdoor unit is stopped during cooling operation.

| Function number | Setting value | Setting description | Factory setting |
|-----------------|---------------|---------------------|-----------------|
| 49              | 00            | Disable             |                 |
|                 | 01            | Enable              | •               |

00: When the outdoor unit is stopped, the indoor unit fan operates continuously following the setting on the remote controller.

01: When the outdoor unit is stopped, the indoor unit fan operates intermittently at a very low speed.

## Custom code setting for wireless remote controller

Cusselle Lyne Cosselle Stelle Code for NOTE:

- To interconnect the air conditioner and the wireless remote controller, assignment of the custom code for the wireless remote controller is required.
- **NOTE:** Air conditioner cannot receive a custom code if the air conditioner has not been set for the custom code.
- 1. Press the START/STOP button until only the clock is displayed on the remote controller display.
- 2. Press the MODE button for at least 5 seconds to display the current custom code. (Initially set to  $\frac{1}{4}$ .)

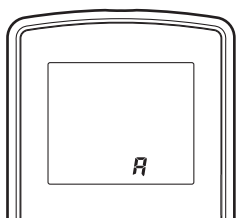

- 3. Press the SET TEMP. ( $\blacktriangle$  or  $\bigtriangledown$ ) button to change the custom code between  $\nexists \rightarrow b \rightarrow c \rightarrow d$ . Match the code on the display to the air conditioner custom code.
- 4. Press the MODE button again to return to the clock indicator. The custom code will be changed.

### NOTES:

- If no button is pressed within 30 seconds after the custom code is displayed, the system returns to the original clock indicator. In this case, start again from step 1.
- The air conditioner custom code is set to <sup>A</sup> prior to shipment. To change the custom code, contact your retailer.
- The remote controller resets to custom code \$\vec{H}\$ when the batteries in the remote controller are replaced. If you use a custom code other than code \$\vec{H}\$, reset the appropriate custom code after replacing the batteries. If you do not know the assigned code for the air conditioner, try each of the custom code (\$\vec{H}\$ →\$\vec{b}\$ →\$\vec{b}\$ →\$\vec{